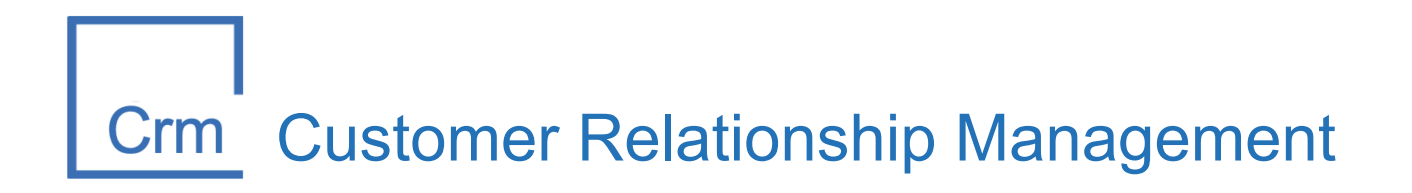

## CRM.Web 15.24.0

Release Notes, April 15th, 2025

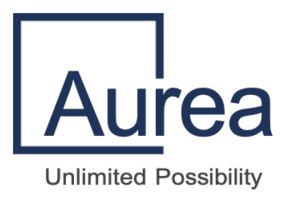

## Notices

Copyright © 2004–2025. Aurea Software, Inc. ("Aurea"). All Rights Reserved. These materials and all Aurea products are copyrighted and all rights are reserved by Aurea.

This document is proprietary and confidential to Aurea and is available only under a valid non-disclosure agreement. No part of this document may be disclosed in any manner to a third party without the prior written consent of Aurea. The information in these materials is for informational purposes only, and Aurea assumes no responsibility for any errors that may appear therein. Aurea reserves the right to revise this information and to make changes from time to time to the content hereof without obligation of Aurea to notify any person of such revisions or changes.

You are hereby placed on notice that the software, its related technology and services may be covered by one or more United States ("US") and non-US patents. A listing that associates patented and patent-pending products included in the software, software updates, their related technology and services with one or more patent numbers is available for you and the general public's access at <a href="http://patent-listing.trilogy.com/">http://patent-listing.trilogy.com/</a> (the "Patent Notice") without charge. The association of products-to-patent numbers at the Patent Notice may not be an exclusive listing of associations, and other unlisted patents or pending patents may also be associated with the products. Likewise, the patents or pending patents may also be associated with unlisted products. You agree to regularly review the products-to-patent number(s) association at the Patent Notice to check for updates.

Aurea and Aurea Software are registered trademarks of Aurea Software, Inc. in the United States and/or other countries. Additional Aurea trademarks, including registered trademarks, are available at: https://www.aurea.com/legal/trademarks/. Jive is a registered trademark of Jive Software, Inc. in the United States and/or other countries. Additional Jive trademarks, including registered trademarks, are available at: https://www.jivesoftware.com/legal/.

## Third-party acknowledgments

The following third-party trademarks may appear in one or more Aurea CRM guides:

- Amazon is a registered trademark of Amazon Technologies, Inc.
- Apache and Derby is a trademark of Apache Software Foundation.
- Chrome is a trademark of Google Inc.
- Eclipse is a registered trademark of the Eclipse Foundation, Inc.
- HP-UX is a registered trademark of Hewlett-Packard Development Company, L.P.
- IBM, AIX, DB2, and WebSphere are registered trademarks of International Business Machines Corporation.
- Intel and Pentium are registered trademarks of Intel Corporation in the U.S. and/or other countries.
- JBoss is a registered trademark, and CentOS is a trademark, of Red Hat, Inc. in the U.S. and other countries.
- Linux is a registered trademark of Linus Torvalds.
- Microsoft, Active Directory, Internet Explorer, SharePoint, SQL Server, Visual Studio, and Windows are registered trademarks or trademarks of Microsoft Corporation in the United States and/or other countries.
- Mozilla and Firefox are registered trademarks of the Mozilla Foundation.
- Netscape is a registered trademark of AOL Inc.
- Oracle and Java are registered trademarks of Oracle and/or its affiliates.
- Progress and OpenEdge are registered trademarks of Progress Software Corporation or one of its subsidiaries or affiliates in the U.S. and other countries.
- Red Hat and Red Hat Enterprise Linux are registered trademarks of Red Hat, Inc. in the U.S. and other countries.
- SAP and SAP NetWeaver are registered trademarks of SAP SE in Germany and in several other countries.
- SUSE is a registered trademark of SUSE, LLC.
- Sybase is a registered trademark of Sybase, Inc. in the United States and/or other countries.
- Ubuntu is a registered trademark of Canonical Limited in the United States and/or other countries.
- UNIX is a registered trademark of The Open Group in the United States and other countries.

All other marks contained herein are for informational purposes only and may be trademarks of their respective owners.

## **Table of Contents**

| Overview of Aurea CRM.Web 15.24.0 release            | 5  |
|------------------------------------------------------|----|
| Modules and configurations in this release           | 5  |
| Aurea global support                                 | 6  |
| Changes in this release                              | 7  |
| List of New Features                                 | 7  |
| About Aurea CRM                                      | 8  |
| Appendix                                             | ç  |
| ACRM Setup Guide: SMTP with OAuth 2.0 for Office 365 | ç  |
| Overview                                             | g  |
| Before You Begin                                     | 10 |
| Choosing the Right SMTP OAuth Setup                  | 11 |
| Microsoft Entra (Azure AD) Setup Steps               | 12 |
| Enable SMTP AUTH for Mailboxes                       | 18 |
| Microsoft 365 Admin Center Steps                     | 18 |
| Aurea CRM Win32 (Desktop App) SMTP Setup             | 20 |
| Step-by-Step Configuration:                          | 20 |
| Aurea CRM Web - SMTP Setup                           | 22 |
| Behavior Differences: Basic Auth vs OAuth2           | 24 |
| Troubleshooting Common Issues                        | 25 |
| References & Further Reading                         | 26 |

## **Overview of Aurea CRM.Web** 15.24.0 release

Aurea is happy to announce and provide the release version 15.24.0, which provides an improvement and fixes a few issues for CRM.Web.

- Release version: CRM.Web 15.24.0
- Release date: April 15th, 2025

## Modules and configurations in this release

This is the list of CRM modules:

- Web
- Win
- Designer
- Web Offline
- Launcher
- Exchange Connector
- Domino Connector
- Universal Connector
- Interface
- Connect Live
- Phone
- Web Services
- WSC
- Office Add-In
- Templates
- Cockpit

## Aurea global support

If you encounter a problem while using an Aurea product or require assistance downloading the software or upgrading a product release, please open a ticket on Aurea Support Central. Preferably, search the articles on the Aurea Knowledge Base for solutions to your issues before opening a ticket.

Information about the support organization is available on Support Central. The product documentation is available at https://help.aurea.com/crm/#.

For information about purchasing an upgrade or professional services, contact your account executive. If you do not know who your account executive is, or for other queries, contact us through our website

## Changes in this release

## **List of New Features**

- SMTP with OAuth 2.0 for Office 365 Online
  - Aurea CRM currently uses Basic Authentication for SMTP email functionality in its win/core module. Microsoft is retiring Basic Auth for SMTP in September 2025, requiring a transition to OAuth 2.0. The system's email functionality is critical for customer communications, activity tracking, and document sharing.
  - Starting from version 15.24, ACRM supports OAUTH 2.0 for SMTP authentication (win and web)
    - Detailed instructions to enable OAUTH in ACRM(link)

## About Aurea CRM

Aurea CRM is a CRM suite of products from Aurea.

Customer Relationship Management (CRM) is a strategic decision by your enterprise to tailor your business processes to meet your clients' needs. Aurea CRM is a comprehensive and flexible CRM software solution. It is optimally suited to your enterprise if you require short project durations, sector-specific business processes, and a modern system architecture paired with tried and tested functionality.

Our business solutions cater to the demands of businesses of all sizes, providing services to both small departments and multinational corporations. All marketing, sales and service processes are depicted in the system, helping you provide your clients with a comprehensive CRM experience–from the initial contact with a client to offering optimal support and targeted services.

Aurea CRM can be deployed without any programming knowledge and configured to meet your internal processes. This in turn improves your planning options, accelerates implementation, and helps you recoup your return on investment quickly.

For more information about Aurea CRM, see the **product documentation** and the knowledge base on **Aurea Support Central**. While planning for an installation or upgrade of Aurea CRM, refer to the system requirements.

For any upgrade or purchase inquiries, please consult your account executive.

## System requirements

For system requirements, refer to the Aurea CRM System Requirements guide.

## Appendix

# ACRM Setup Guide: SMTP with OAuth 2.0 for Office 365

Last updated: April 14, 2025 - Aurea CRM Version 15.24

### Overview

Microsoft will retire **Basic Authentication for Exchange Online SMTP** on **October 1st, 2025**. After that, applications — including ACRM — will need to use modern authentication to continue sending email through Office 365.

ACRM supports three methods for sending email:

- **MAPI:** Launches the user's desktop email client (e.g., Outlook) with a pre-filled message. The user sends it manually.
- Exchange Web Services (EWS): Used to sync emails and contacts, optionally calendar entries. Also supports email sending in ACRM Web. *This functionality is not affected by the change.*
- SMTP:
  - **Basic Auth:** Still supported for on-prem or third-party SMTP servers. Will stop working with **Exchange Online** after the deadline.
  - **OAuth 2.0 (client credentials):** Required for Exchange Online. Supported starting in **Aurea CRM 15.24**.

This guide walks through how to configure SMTP with OAuth 2.0 to ensure uninterrupted email delivery in Office 365 environments.

## **Before You Begin**

Ensure you have:

- Aurea CRM version 15.24 or newer, required for OAuth2 SMTP support.
- At least one licensed Exchange Online mailbox for sending emails.
- Administrative access to Microsoft Entra (Azure AD) for app registration.
- SMTP enabled in Aurea CRM (instead of MAPI). Enable via: Rights Module → Configuration → General Settings → E-mail Client → SMTP.

| 👜 update.CRM win - Rights - Super U | ser - [Configuration] |                      |        |
|-------------------------------------|-----------------------|----------------------|--------|
| 🕕 File Edit View Data Info          | Extras Window Help    |                      |        |
| Opdate                              | 0000                  |                      |        |
| <u>CRM Process Configuration</u>    | Configuration         |                      | II 🚅 8 |
| 🚂 Login role                        | Category Gene         | ral Settings         |        |
|                                     | Option E-ma           | l Client             |        |
| 🕞 User Tracking                     | ID                    | Stat. No.            |        |
|                                     | Type Value            | (text) Station       |        |
| <u>Session Tracking</u>             | Active                | Rep                  |        |
| + · · · ·                           | Numeric               | Rep Group            |        |
| Process Tracking                    | Do not use entry      |                      |        |
| Log - Read                          | Default Value         |                      |        |
|                                     | Description Defin     | es the e-mail client |        |
| W Log - Write                       |                       |                      |        |
|                                     | -                     |                      |        |
| Onfiguration                        | Value SMTF            |                      |        |
| 🖤 <u>Y</u> ariable                  |                       |                      |        |

## Choosing the Right SMTP OAuth Setup

| Scenario                                                       | CRM Web                                                            | CRM Win                                                                                        | Pros                                                            | Cons                                                        |
|----------------------------------------------------------------|--------------------------------------------------------------------|------------------------------------------------------------------------------------------------|-----------------------------------------------------------------|-------------------------------------------------------------|
| Single sender for<br>all<br>users(recommend<br>ed for CRM Win) | X Not<br>supported. The<br>sender is always<br>the logged-in user. | Supported by<br>copying a<br>configured<br>smtp.cfg to the<br>system folder.                   | Simple setup<br>and minimal<br>permissions<br>(CRM Win<br>only) | Not<br>possible in<br>CRM Web.                              |
| Multiple senders<br>(per-user)                                 | Default<br>behavior — uses<br>logged-in user's<br>mailbox.         | Default<br>behavior. The<br>SMTP settings<br>screen saves<br>smtp.cfg in the<br>user's folder. | Emails are<br>sent from<br>each user's<br>own address           | Requires<br>mailbox<br>access and<br>setup for<br>each user |

## Microsoft Entra (Azure AD) Setup Steps

#### Step 1: Register a New Application in Azure AD

- Go to Microsoft Entra.

| м                           | icrosoft Entra admin center | ې م       | earch resources, services, and docs (G+/)                                                                                                    |
|-----------------------------|-----------------------------|-----------|----------------------------------------------------------------------------------------------------|
| <b>^</b>                    | Home<br>What's new          |           | Home > App registrations * ···                                                                                                    |
| ×                           | Diagnose & solve problems   |           | - New registration 🖶 Endpoints 🛪 Troubleshoot 🔾 Refresh 👱 Download 🐼 Preview features   📯 Got feedback?                                                                                                    |
| *                           | Favorites                   | $\sim$    | Starting June 30th, 2020 we will no longer add any new features to Azure Active Directory Authentication Library (ADAL) and Azure Active Directory and security updates but we will no longer provide feature updates. Applications will need to be upgraded to Microsoft Authentication Library (MS) |
| ۵                           | Identity                    | $^{\sim}$ |                                                                                                    |
| i                           | Overview                    |           | All applications Owned applications Deleted applications                                                                                                    |
| 8                           | Users                       | $\sim$    | P Start typing a display name or application (client) ID to filter these r                                                                                                    |
| <sup>ቀ</sup> ድ <sup>ቀ</sup> | Groups                      | $\sim$    |                                                                                                    |
| £                           | Devices                     | $\sim$    | This account isn't listed as an owner of any applications in this directory. View all applications in the directory                                                                                                    |
| ₿,                          | Applications                | $\sim$    |                                                                                                    |
|                             | Enterprise applications     |           |                                                                                                    |
|                             | App registrations           |           |                                                                                                    |

- Click New registration.
- •
- On the **Register an application** page, fill in the following details:
  - **Name**: Enter a name for your application.
  - Supported account types: Choose one:
    - Single Tenant
    - Multitenant
  - Redirect URL: Change the dropdown to Public client (mobile & desktop) and set the value to urn:ietf:wg:oauth:2.0:oob
- Click Register.

| м                           | icrosoft Entra admin center | Search resources, services, and docs (G+/)                                                                                                    | ב [      |
|-----------------------------|-----------------------------|----------------------------------------------------------------------------------------------------|----------|
|                             | Home                        | Home > App registrations > Register an application > App registrations > ACRM exchange > App registrations >                                                                                                    |          |
| -                           | What's new                  | Register an application                                                                                                    |          |
| ×                           | Diagnose & solve problems   | * Name                                                                                                    |          |
| *                           | Favorites                   | The user-facing display name for this application (this can be changed later).                                                                                                    | 2        |
| 4                           | Identity                    | ACTION Exchange                                                                                                    | <u> </u> |
| i                           | Overview                    | Supported account types                                                                                                    |          |
| 8                           | Users                       | Who can use this application or access this API?  Output: Application or access this API?  Output: Application or access the API?  Output: Application or access the A |          |
| <sup>ቀ</sup> ድ <sup>8</sup> | Groups                      | Accounts in any organizational directory (Any Microsoft Entra ID tenant - Multitenant)                                                                                                    |          |
| £                           | Devices                     | <ul> <li>Accounts in any organizational directory (Any Microsoft Entra ID tenant - Multitenant) and personal Microsoft accounts (e.g. Skype, Xbox)</li> </ul>                                                                                                    |          |
| ₩ <b>6</b>                  | Applications                | Personal Microsoft accounts only                                                                                                    |          |
|                             | Enterprise applications     | Help me choose                                                                                                    |          |
|                             | App registrations           | Redirect URI (optional)                                                                                                    |          |
| ≙                           | Protection                  | We'll return the authentication response to this URI after successfully authenticating the user. Providing this now is optional and it can be<br>changed later, but a value is required for most authentication scenarios.                                                                                                    | ł        |
| ٤                           | Identity Governance         | Public client/native (mobile )     urn:ietf:wg:oauth:2.0:oob                                                                                                    |          |
| Ę                           | External Identities         |                                                                                                    |          |
| 2                           | Learn & support             | By proceeding, you agree to the Microsoft Platform Policies 🗗                                                                                                    |          |
|                             |                             | Register WorkSmart                                                                                                    |          |

#### • Save Application Details

- On the next page, copy the **Application (client) ID** and **Directory (tenant) ID**. Save these for later use.
- You can access this information anytime via: Identity  $\rightarrow$  Applications  $\rightarrow$  App Registrations  $\rightarrow$  All Applications.

| Microsoft Entra admin center | © Search resources, services, and docs (G+/)                                                                                                    |
|------------------------------|----------------------------------------------------------------------------------------------------|
| ☆ Home ✓ What's new          | Home > App registrations > Register an application > App registrations > ACRM exchange > App registrations > Register an application >         App registrations       *         ····       ×                                                                                                    |
| Diagnose & solve problems    | + New registration 🕀 Endpoints 🛠 Troubleshoot 🖒 Refresh 🞍 Download 🖾 Preview features   🖓 Got feedback?                                                                                                    |
| ★ Favorites                  | Starting June 30th, 2020 we will no longer add any new features to Azure Active Directory Authentication Library (ADAL) and Azure Active Directory Graph. We will continue to provide technical support<br>and security updates but we will no longer provide feature updates. Applications will need to be upgraded to Microsoft Authentication Library (MSAL) and Microsoft Graph. Learn more |
| Identity                     |                                                                                                    |
| Overview                     | All applications Owned applications Deleted applications                                                                                                    |
| A Users                      | Start typing a display name or application (client) ID to filter these r                                                                                                    |
| ීද Groups                    | 1 applications found                                                                                                    |
| E Devices                    | ✓ Display name ↑↓ Application (client) ID Created on ↑↓ Certificates & secrets                                                                                                    |
| Applications                 | ACRM exchange e849dd6a-0cb3-45ef-9d3b-0f135545a52e 11/18/2024 O Current                                                                                                    |
| Enterprise applications      |                                                                                                    |
| App registrations            |                                                                                                    |

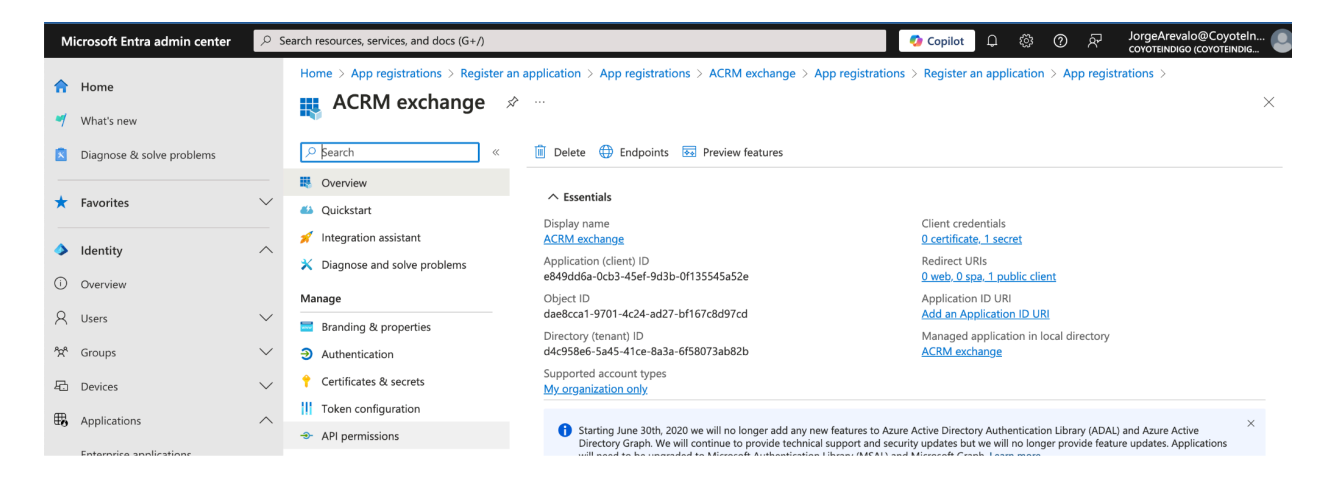

#### Step 2: Assign API Permissions

• Go to API permissions  $\rightarrow$  Add a permission.

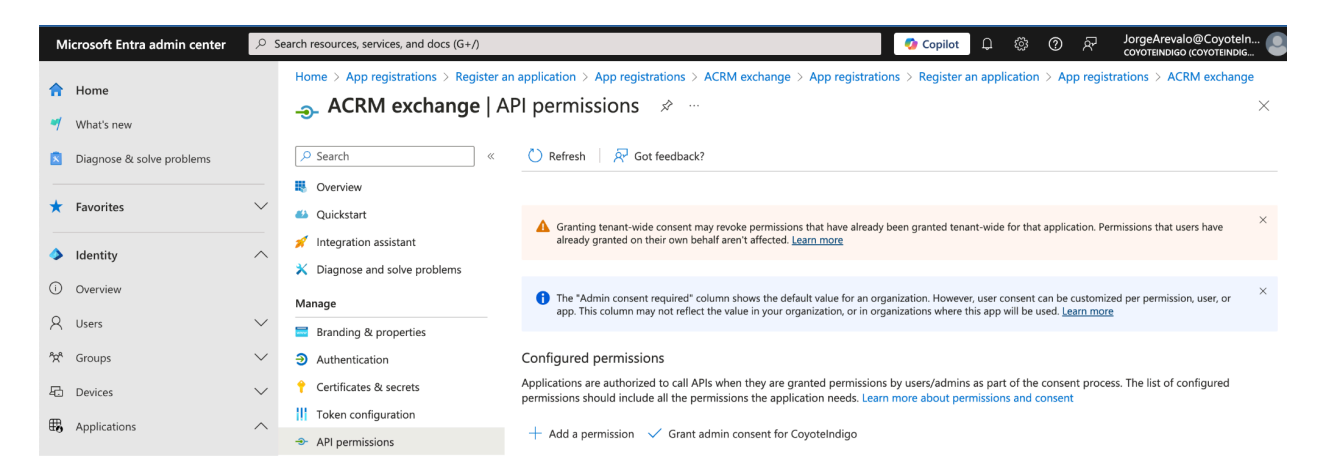

- Go to the APIs my organization uses tab.
- Search for and select **Office 365 Exchange Online**. (This option will appear only if the account has an active Office 365 subscription with Exchange.)

| Home > App registrations > ACRM exchange |          | Request API permissions ×                                           |
|------------------------------------------|----------|---------------------------------------------------------------------|
| <sub></sub>                              | Pl per   |                                                                     |
|                                          |          | Select an API                                                       |
| ♀ Search «                               | 🕐 Ref    | Microsoft APIs APIs my organization uses My APIs                    |
| Overview                                 | 🛕 g      | Apps in your directory that expose APIs are shown below             |
| 🍊 Quickstart                             | al       |                                                                     |
| 💉 Integration assistant                  |          | V office                                                            |
| X Diagnose and solve problems            | Tł<br>aj | Name Application (client) ID                                        |
| •••                                      |          | Office 365 Enterprise Insights f9d02341-e7aa-456d-926d-4a0ca599fbee |
| Manage                                   |          | Office 365 Exchange Online 00000002-0000-0ff1-ce00-00000000000      |
| 😑 Branding & properties                  | Configu  | -                                                                   |

- Search for Application permissions -> SMTP.SendAsApp
- Click Add permissions.

| ACRM exchange                 | API per                | Request API permissions                                                              | ×                      |
|-------------------------------|------------------------|--------------------------------------------------------------------------------------|------------------------|
|                               |                        | K All APIs                                                                           |                        |
|                               | 💍 Ref                  | Office 365 Exchange Online<br>https://outlook.office.com                             |                        |
| Overview                      | 🛕 G                    | What type of permissions does your application require?                              |                        |
| 🗳 Quickstart                  | ai                     | Delegated permissions                                                                |                        |
| 💉 Integration assistant       |                        | Your application needs to access the API as the                                      |                        |
| X Diagnose and solve problems | Th<br>ap               | signed-in user.                                                                      |                        |
| Manage                        |                        | Application permissions                                                              |                        |
| Branding & properties         | Configu                | Your application runs as a background service or daemon without a<br>signed-in user. |                        |
| Authentication                | Applicati<br>permissio |                                                                                      |                        |
| Certificates & secrets        | + Adı                  | Select permissions                                                                   | expand all             |
| Token configuration           |                        | ₽ smtp                                                                               | ×                      |
| → API permissions             | API / P                | Permission                                                                           | Admin consent required |
| Expose an API                 | V Mic                  | ✓ SMTP (1)                                                                           |                        |
| L App roles                   | _                      |                                                                                      |                        |
| A Owners                      | √ Off                  | SMTP.SendAsApp ①<br>Application access for sending emails via SMTP AUTH              | Yes                    |
| Roles and administrators      | _                      | · Tr                                                                                 |                        |
| 0 Manifest                    | _                      |                                                                                      |                        |
| Support + Troubleshooting     | _                      |                                                                                      |                        |
| New support request           |                        |                                                                                      |                        |

• Grant admin consent by selecting **Grant admin consent for** and confirming the consent dialog.

| Home > App registrations > Register ar | n application > App registrations > ACRM exchange > App registrations > Register an application > App registrations > ACRM exchange                                                                                | je       |
|----------------------------------------|----------------------------------------------------------------------------------------------------|----------|
|                                        | PI permissions 🖈 …                                                                                                    | $\times$ |
| ✓ Search «                             | O Refresh   🖗 Got feedback?                                                                                                    |          |
| Sverview                               | A You are editing permission(s) to your application, users will have to consent even if they've already done so previously.                                                                                        |          |
| 🍊 Quickstart                           |                                                                                                    |          |
| 💉 Integration assistant                |                                                                                                    |          |
| X Diagnose and solve problems          | A Granting tenant-wide consent may revoke permissions that have already been granted tenant-wide for that application. Permissions that users have already granted on their own behalf aren't affected. Learn more | ×        |
| Manage                                 |                                                                                                    |          |
| Branding & properties                  | The "Admin consent required" column shows the default value for an organization. However, user consent can be customized per permission, user, or                                                                  | ×        |
| Authentication                         | app. This column may not reliect the value in your organization, or in organizations where this app will be used. <u>team more</u>                                                                                 |          |
| 📍 Certificates & secrets               | Configured permissions                                                                                                    |          |
| Token configuration                    | Applications are authorized to call APIs when they are granted nermissions by users (admins as part of the concent process. The list of configured                                                                 |          |
| ->- API permissions                    | permissions should include all the permissions the application needs. Learn more about permissions and consent                                                                                                    |          |
| Expose an API                          | + Add a permission 🗸 Grant admin consent for CoyoteIndigo                                                                                                    |          |
| 12 App roles                           | API / Permissions name Type Description Admin consent req Status                                                                                                    |          |
| 2 Owners                               | V Office 365 Exchange Onlir                                                                                                    | •••      |
| Poles and administrators               |                                                                                                    |          |

#### Step 3: Generate a Client Secret

- Go to Certificates & Secrets  $\rightarrow$  New client secret.
- Enter description, choose expiration, and click Add.
- Immediately copy and securely store the **Client Secret**.
  - IMPORTANT: Copy the value of the client secret and save it. Once you close this screen, you won't be able to access it again. If lost, you will need to create a new client secret.

| Home > App registrations > Register an application > App registrations > ACRM exchange > App registrations > Register an application > App registrations > ACRM exchange |                                                                                                    |   |  |  |  |  |  |
|----------------------------------------------------------------------------------------------------|----------------------------------------------------------------------------------------------------|---|--|--|--|--|--|
| <b>• ACRM exchange</b>   Certificates & secrets → ····                                                                                                    |                                                                                                    |   |  |  |  |  |  |
| ✓ Search «                                                                                                    | ₽ Got feedback?                                                                                                    |   |  |  |  |  |  |
| Overview                                                                                                    |                                                                                                    |   |  |  |  |  |  |
| 🏜 Quickstart                                                                                                    | Credentials enable confidential applications to identify themselves to the authentication service when receiving tokens at a web addressable location<br>(using an HTTPS scheme). For a higher level of assurance, we recommend using a certificate (instead of a client secret) as a credential. |   |  |  |  |  |  |
| 🚀 Integration assistant                                                                                                    |                                                                                                    |   |  |  |  |  |  |
| 🗙 Diagnose and solve problems                                                                                                    | Application registration certificates, secrets and federated credentials can be found in the tabs below.                                                                                                    | × |  |  |  |  |  |
| Manage                                                                                                    | • • • • • • • • • • • • • • • • • • •                                                                                                    |   |  |  |  |  |  |
| Branding & properties                                                                                                    | Certificates (0) Client secrets (1) Federated credentials (0)                                                                                                    |   |  |  |  |  |  |
| Authentication                                                                                                    |                                                                                                    |   |  |  |  |  |  |
| 📍 Certificates & secrets                                                                                                    | A secret string that the application uses to prove its identity when requesting a token. Also can be referred to as application password.                                                                                                    |   |  |  |  |  |  |
| Token configuration                                                                                                    | + New client secret                                                                                                    |   |  |  |  |  |  |

#### Step 4: Register the Service Principal with Exchange Online

The above steps enable the application to use the Exchange Online API. To grant access to specific mailboxes:

Use Microsoft 365 Cloud Shell (or Exchange Online PowerShell):

| 011                             | set                 |                                       |                                                                                                    |        |   |   |     |   |
|---------------------------------|---------------------|---------------------------------------|----------------------------------------------------------------------------------------------------|--------|---|---|-----|---|
| Сс                              | onnect-Exch         | nangeOnline                           |                                                                                                    |        |   |   |     |   |
|                                 |                     | -                                     |                                                                                                    |        |   |   |     |   |
|                                 |                     |                                       |                                                                                                    |        |   |   |     |   |
| $\leftrightarrow$ $\rightarrow$ | ල බ 😄 admin.exchang | ge.microsoft.com/#/adminRoles         |                                                                                                    |        |   | ☆ |     | 1 |
| III Exch                        | hange admin center  | Search (Preview)                      |                                                                                                    | D      | Q | ŵ |     | A |
| =                               |                     | 🗋 Copy role group 📋 Delete            | 1 selected $	imes$ $\begin{tabular}{c} \label{eq:loss} \end{tabular}$                                                           | Search |   |   | ] = |   |
| ☆ Home                          |                     | Role group $$                         | Description                                                                                                    |        |   |   |     |   |
| X Recipi                        | eents ^             |                                       | settings.                                                                                                    |        |   |   |     |   |
| Ividitor                        | oxes                | Insider Risk Management Investigators | Investigators of insider risk management that can triage alerts, investigate and action on cases<br>as well as explore content. |        |   |   |     |   |
| Group                           | DS                  |                                       |                                                                                                    |        |   |   |     |   |

Retrieve the Application Object ID

- $\circ$  Go to Azure  $\rightarrow$  Enterprise applications and locate your application.
- Copy the **Application ID**.
- Copy the **Object ID**.

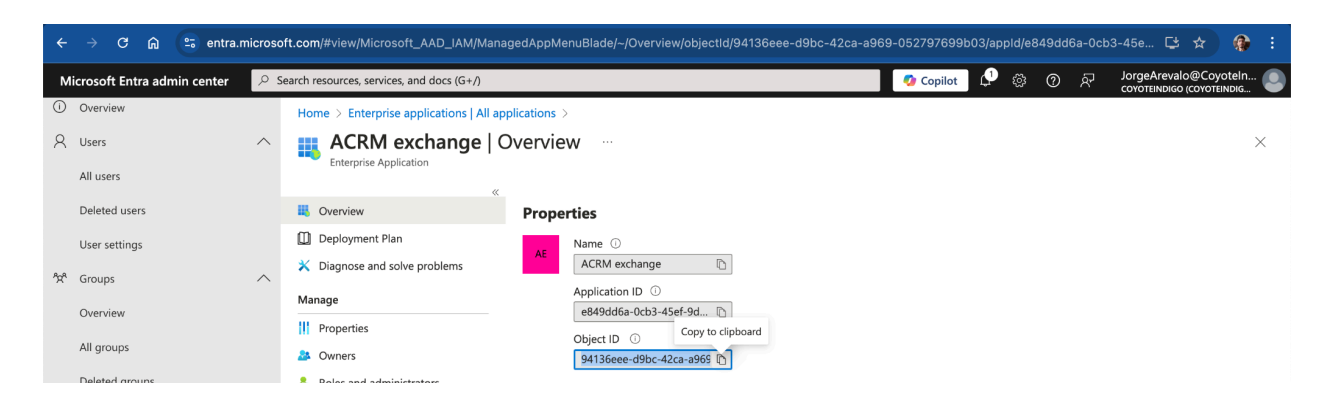

#### **Create the Service Principal (if required)**

The Application ID should sync automatically to Exchange Online as a Service Principal. However, in some cases, delays or issues with synchronization may prevent it from being recognized. If the commands below (Add-MailboxPermission) fails with an error like "**Couldn't find a service principal with the following identity**" create the service principal using this command:

```
Unset
New-ServicePrincipal -AppId <Application-ID> -ObjectId <Object-ID>
```

Replace <Application-ID> with the **Application ID** and <Object-ID> with the **Object ID**. This step ensures the Service Principal is properly registered with Exchange Online.

#### Step 5: Assign Mailbox Permissions (Critical Step)

• Single sender: Assign permission to system mailbox:

```
Unset
Add-MailboxPermission -Identity
"mail_address_to_send_from_acrm@yourdomain.com" `
-User "<App Object-ID>" -AccessRights FullAccess
```

Multiple user senders:
 Assign permission to each mailbox individually:

```
Unset

$mailboxes = @("user1@yourdomain.com", "user2@yourdomain.com") # Add

users

foreach ($mbx in $mailboxes) {

   Add-MailboxPermission -Identity $mbx `

   -User "<App Object-ID>" -AccessRights FullAccess

}
```

### **Enable SMTP AUTH for Mailboxes**

SMTP AUTH must be enabled on each mailbox you intend to send mail from using OAuth 2.0 with Exchange Online. This step is required even if you've granted mailbox permissions to the app registration.

#### **Microsoft 365 Admin Center Steps**

- 1. Go to Microsoft 365 Admin Center
- 2. Navigate to Users  $\rightarrow$  Active users
- 3. Click the user whose mailbox will send emails
- 4. In the user flyout, select the Mail tab
- 5. Under Email apps, click Manage email apps
- 6. Ensure the checkbox for "Authenticated SMTP" is checked
  - a. If Authenticated SMTP is disabled, email delivery via SMTP will silently fail.

| ÷                           | ← → C ⋒ the admin.microsoft.com/#/users |        |                                 |                                                   |                                    |                              |                   |
|-----------------------------|-----------------------------------------|--------|---------------------------------|---------------------------------------------------|------------------------------------|------------------------------|-------------------|
|                             | Microsoft 365 admin cent                | ter    | ✓ Search                        |                                                   |                                    | Q (2) Q                      | 🐼 ? 🕠             |
| =                           |                                         |        | Home > Active users             |                                                   |                                    | 🕗 Enab                       | le Dark mode      |
| ŵ                           | Home                                    |        | Active users                    |                                                   |                                    |                              |                   |
| •                           | Copilot                                 |        |                                 |                                                   |                                    |                              |                   |
| 8                           | Users                                   | ^      | Decomposited antiput (1)        |                                                   |                                    |                              |                   |
|                             | Active users                            |        | Recommended actions (1)         |                                                   |                                    |                              | ~                 |
|                             | Contacts                                |        |                                 |                                                   |                                    |                              |                   |
|                             | Guest users                             |        | 🞗 Add a user 🔋 User templates 💡 | 🗚 Add multiple users 🛛 🔒 Multi-factor authenticat | ion 🞗 Delete a user 💍 Refresh      | ho  Search active users list |                   |
|                             | Deleted users                           |        |                                 |                                                   |                                    |                              |                   |
| <sup>6</sup> 2 <sup>4</sup> | Teams & groups                          | $\sim$ | Display name ↑                  | Username                                          | Licenses                           |                              | To Choose columns |
| ĉ                           | Marketplace                             |        | Jorge Arevalo                   | JorgeArevalo@CoyoteIndigo24.onm                   | icrosoft.com Exchange Online (Plar | 1), Microsoft 365 Business   |                   |
|                             | Billing                                 | $\sim$ |                                 |                                                   | Standard                           |                              |                   |

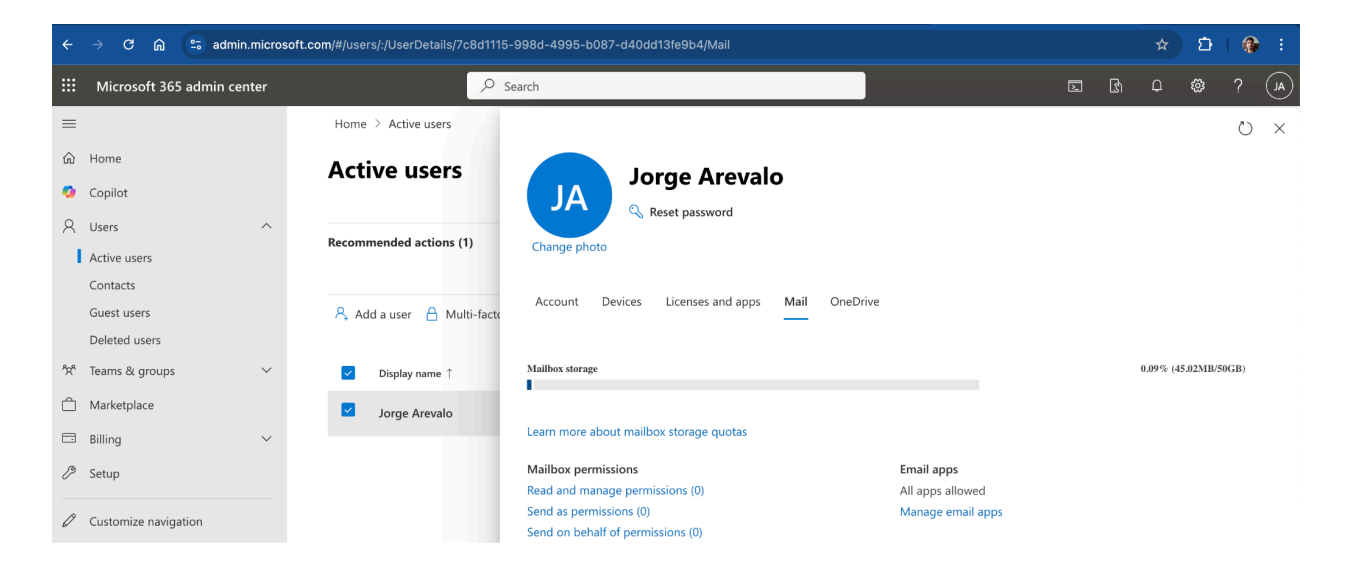

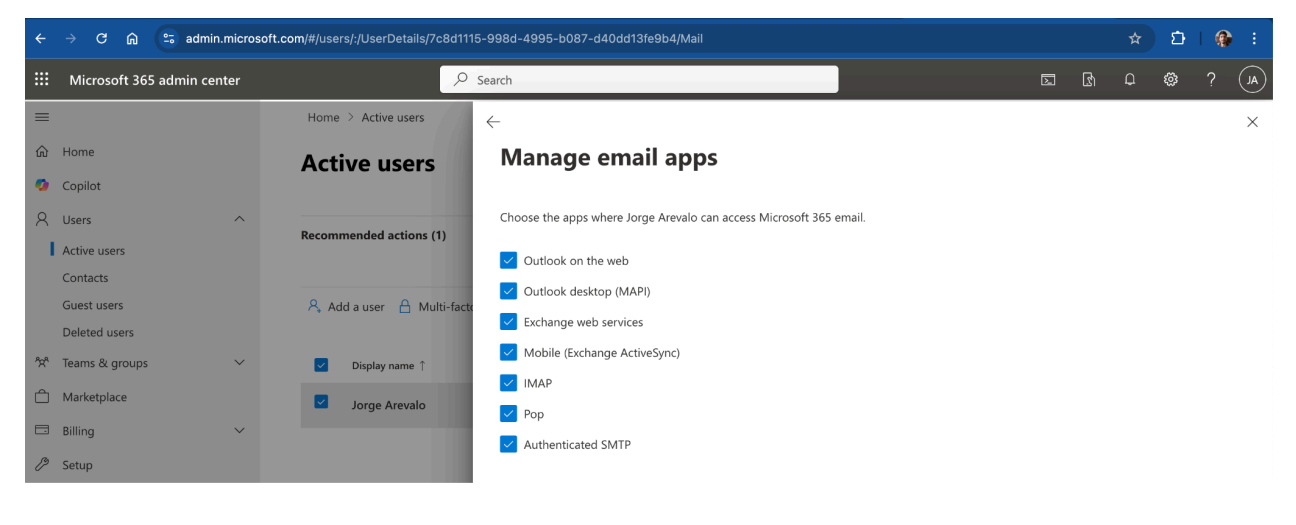

## Aurea CRM Win32 (Desktop App) SMTP Setup

#### Step-by-Step Configuration:

- 1. Launch Aurea CRM mmba module and hold the SHIFT key while selecting File  $\rightarrow$  E-mail.
- 2. In the dialog, choose authentication: AUTH\_OAUTH2 (Exchange Online).
- 3. Fill the OAuth details from Azure:
  - o Client ID in the Entra Admin panel, Enterprise Applications is the field Application ID
  - **Tenant ID** visible in the Entra Admin in basic information
  - Client Secret
  - Scope: https://outlook.office365.com/.default
  - Authority: https://login.microsoftonline.com
  - SMTP Host: smtp.office365.com
  - Port: 587
  - Enable SSL checked.
- 4. Check "Store credentials" to save your settings.

| Opdate       Image: Image: Image                       |                                         |                                      |                     |                              |                   |                             | rt Page]<br>Extras Window Help      | 🥣 update.CRM win - Super User - [Star<br>🕕 File Edit View Data Info E |
|----------------------------------------------------------------------------------------------------|-----------------------------------------|--------------------------------------|---------------------|------------------------------|-------------------|-----------------------------|-------------------------------------|-----------------------------------------------------------------------|
| ▲ Start Page       You are logged in: Super User         ▲ Eavorites       ✓         ▲ Eavorites       ✓       ✓         ▲ Eavorites       ✓       ✓         ▲ Eavorites       ✓       ✓         ▲ Eavorites       ✓       ✓         ▲ Eavorites       ✓       ✓       ✓         ▲ Eavorites       ✓       ✓       ✓       ✓         ▲ Eavorites       ✓       ✓       ✓       ✓         ▲ Eavorites       ✓       ✓       ✓       ✓         ▲ Eavorites       ✓       ✓       ✓       ✓       ✓         ▲ Eavorites       Appointrent Planning       ✓       ✓                                                                                                    |                                         |                                      |                     |                              |                   |                             | 0000000000                          | <b>O</b> pdate                                                        |
| You are logged in: Super User         E Favorites       Connection Settings         My update.CRM       E accrites         Person       Companies and Persons       User         G person       Companies and Persons       User         Search Denson       Search Company.       Search Company.         B gesources       Appointment Planning       Search Cannad         B calendar       Search Calendar       Authentication       AUTH_CAUTH2(Exchange Online)       Authentication         Marketing       Connection       Server / JP:       smp.office365.com       Validate OAuth Configuration         Validate OAuth Configuration       Validate OAuth Configuration       Validate OAuth Configuration         Marketing       Search Denson       Search Denson       Search Denson       Authentication         Marketing       Connection       Server / JP:       smp.office365.com       Validate OAuth Configuration         Validate OAuth Configuration       Validate OAuth Configuration       Validate OAuth Configuration         Validate OAuth Configuration       Validate OAuth Configuration       Validate OAuth Configuration         Marketing       Sales       Server / JP:       smp.office365.com       Validate OAuth Configuration         Validate OAuth Configuration       Valida                                                                                                    |                                         |                                      |                     |                              |                   |                             | 🟠 Start Page                        | ∽ General                                                             |
| E gavorites       My update.CRM         Image: Company + Person       My update.CRM         Image: Companies and Persons       Sender         Image: Companies and Persons       Sender         Image: Companies and Persons       Search Companies and Persons         Image: Companies and Persons       Search Companies and Persons         Image: Companies and Persons       Search Companies and Persons         Image: Companies and Persons       Search Companies         Image: Companies and Persons       Search Companies         Image: Companies and Persons       Search Person         Image: Companies and Persons       Search Companies         Image: Companies and Persons       Search Companies         Image: Companies and Persons       Search Person         Image: Companies and Persons       Search Person         Image: Companies and Persons       Search Person         Image: Companies and Persons       Search Person         Image: Companies and Persons       Search Person                                                                                                    |                                         |                                      |                     |                              |                   | User                        | You are logged in: Super            | 🟠 Start Page                                                          |
| Image: Company + Person       Wy update: CRM         Image: Companies and Persons       User         Image: Companies and Persons       Sender         Image: Companies and Persons       Sender         Image: Companies and Persons       Sender         Image: Companies and Persons       Sender         Image: Companies and Persons       Sender         Image: Companies and Persons       Sender         Image: Companies and Persons       Sender         Image: Companies and Persons       Sender         Image: Companies and Persons       Sender         Image: Companies and Persons       Sender         Image: Companies and Persons       User name:         Image: Companies and Persons       User name:         Image: Companies and Persons       User name:         Image: Companies and Persons       User name:         Image: Companies and Persons       User name:         Image: Companies and Persons       User name:         Image: Companies and Persons       User name:         Image: Companies and Persons       User name:         Image: Companies and Persons       Appointment Planning         Image: Companies and Persons       Authentication         Image: Companies and Persons       Comection         Im                                                                                                    | ×                                       |                                      |                     |                              |                   | Connection Settings         |                                     | <b>★</b> ≡ <u>F</u> avorites                                          |
| Image: Person       Companies and Persons       Sender       Jorge Arevalo (ACRM new)       Client Secret:       Ender       Ender       Client Secret:       Ender       Ender       Client Secret:       Ender       Ender       Client Secret:       Ender       Ender       Client Secret:       Ender       Ender       Client Secret:       Ender       Ender<                                                                                                    |                                         |                                      | OAuth Configuration |                              |                   | User                        | My update.CRM<br><b>*</b> Eavorites | Company+Person                                                        |
| Search Company       Search Company       E-mail:       JorgeArevale@CoyoteIndigo24.ommicrosoft.co       Client D:       e049dd5e-0dx345ef-9d3b-0f1355455         Resources       Appointment Planning       Bassword:       User name:       Image: Company       dic/958e6-5a45-41ce-8a3a-6f58073at         Societion       Sig Calendar       Password:       Authentication       Authentication       Authentication       Scope:       https://outlook.office365.com/.default         Selection       Marketing       Connection       Server / IP:       smp.office365.com       Authority:       https://outlook.office365.com         Marketing Activity       Sales       Server / IP:       smp.office365.com       Validate OAuth Configuration         Marketing Calendar       Sales Preline       Format:       TEXT       Validate OAuth Configuration                                                                                                    | 000000000000000000000000000000000000000 | Ekn8Q~ZmtBXXXXXXXXXXXXXXXXXXXXXX     | Client Secret:      | CRM new)                     | Jorge Arevalo (Ar | Sender                      | Companies and Persons               | Person                                                                |
|                                                                                                    | 545a52e                                 | e849dd6a-0cb3}45ef-9d3b-0f135545     | Client ID:          | oyoteIndigo24.onmicrosoft.co | JorgeArevalo@Co   | E-mail:                     | Search Company<br>Search Person     | Calendar                                                              |
| In Pool     If Resource Calendar     method     method                                                                                                    | fault                                   | https://outlook.office365.com/.defau | Scope:              | xchange Online)              |                   | Password:<br>Authentication | Appointment Planning                | <u>Resources</u> <u>Daily Overview</u>                                |
| Selection       Image: Server / IP: Image: Server / IP: Image: Server / Image: Server / Image: Server                        |                                         | https://login.microsoftonline.com    | Authority:          | ,                            |                   | Connection                  | Marketing                           | <u>ў</u><br>То-Do                                                     |
| Image: Solution of the second second sec |                                         | alidate OAuth Configuration          | v                   | om                           | smtp.office365.c  | Server / IP:                | Campaigns<br>Marketing Calendar     | Selection                                                             |
| Sales Pipeline     Priority:     Normal                                                                                                    |                                         |                                      |                     | SSL Flags                    | 587               | SMTP port:                  | Sales                               | Marketing Activity                                                    |
|                                                                                                    |                                         |                                      |                     | ×<br>×                       | Normal            | Format:<br>Priority:        | Sales Pipeline                      | Marketing Calendar                                                    |
| Service     Store credentials       Property     Tickets                                                                                                    |                                         |                                      |                     |                              |                   | Store credentials           | Service                             | Property                                                              |
| S Dpportunity Overview OK Cancel                                                                                                    |                                         |                                      |                     | OK Cancel                    |                   |                             |                                     | <b>Opportunity Overview</b>                                           |

This creates a file:

```
Unset
<installation>\update.win\<ACRM username>\smtp.cfg
```

To apply settings to all users, copy this file to:

```
Unset
```

<installation>\update.win\system\smtp.cfg

#### \rm Important:

• If a user-specific smtp.cfg exists in their folder

(<install>\update.win\<username>\smtp.cfg), it will override the system-wide
configuration.

- This allows that user to send emails using their own address in the **From** field.
- Remember: Hold SHIFT to access the SMTP settings screen.

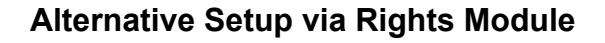

You can also configure SMTP from the **Rights** module, assigning different configurations per **station**, **rep**, or **rep group**.

#### Steps:

- 1. Open the **Rights** module.
- 2. Go to: Configuration  $\rightarrow$  General Settings  $\rightarrow$  Connection Settings for SMTP
- 3. Click Add/edit value.
- 4. The SMTP settings dialog will open.
- 5. Select AUTH\_OAUTH2 (Exchange Online) as the authentication method.
- 6. Adjust any fields as needed and click **OK**.
- 7. Repeat for each rep, station, or group as required.

This setup creates a separate config entry for each selection

| update.ckivi win - kights - Super User | - (Configuration) |                    |                |        |         |                   |                   |            |           | - u  | ^     |
|----------------------------------------|-------------------|--------------------|----------------|--------|---------|-------------------|-------------------|------------|-----------|------|-------|
| U File Edit View Data Info Ex          | tras Window Hel   | р                  |                |        |         |                   |                   |            |           |      | - 6 × |
| Opdate                                 | 00000             | 3 -                |                |        |         |                   |                   |            |           |      | 0     |
| C CRM Process Configuration            | Configu           | ration             |                |        |         | a 🗙 🗖 🔿 🖬 🚄 i     | 8                 |            |           |      | ×     |
| Controcess contiguration               | Coningu           | acion              |                |        |         |                   |                   |            |           | View |       |
| 🚂 Login role                           | Category          | Option             | Туре           | Active | Numeric | ¥alue             | Stat. No. Station | Rep        | Rep Group |      | ^     |
|                                        | Elch entry        | Allow drop of data | aba Value (Boi | ~      |         |                   |                   |            |           |      |       |
| E Language                             | Calendar          | Holidays           | Value (tex     |        |         | Austria 口楔兆       | 3                 |            |           |      |       |
| 2 Foundander                           | Calendar          | Holidays           | Value (tex     |        |         | german 口楔弛        | 5                 |            |           |      |       |
| Etation                                | Triggers          | Log triggers       | Value (Bo      | ~      |         |                   |                   |            |           |      |       |
| <u>s</u> cation                        | General Settings  | E-mail Client      | Value (tex     |        |         | SMTP              |                   |            |           |      |       |
|                                        | General Settings  | Connection Setting | gs Value (te>  |        |         | oQUXuMNYKAVHdP1EZ | 5                 | Super User |           |      |       |
| Rep                                    | General Settings  | Connection Setting | gs Value (te>  |        |         | pCMXuMNYKAUw2LGYV | S                 | Susi User  |           |      |       |
|                                        |                   |                    |                |        |         |                   |                   |            |           |      |       |

| III UDGATE KIVI WID - KIGDTS - SUDET LISE                             | r - ILontiguration i                      |                             |                                              |                                             |                                   |                            |             | - 4 0                            |
|-----------------------------------------------------------------------|-------------------------------------------|-----------------------------|----------------------------------------------|---------------------------------------------|-----------------------------------|----------------------------|-------------|----------------------------------|
| File Edit View Data Info Experience                                   | xtras Window Help                         |                             |                                              |                                             |                                   |                            |             | _ & ×                            |
| Opdate                                                                | 000000000000                              |                             |                                              |                                             |                                   |                            |             | 0                                |
| CRM Process Configuration                                             | 🔯 Configuration                           |                             | r 🖶 🔕 🗉 🖉 📬                                  | Add/edit value                              |                                   |                            |             | Sorted by: (1) StaNo 💌<br>Edit   |
| 🚂 Login role                                                          |                                           | Category G                  | ieneral Settings                             | Test value                                  |                                   |                            | x           |                                  |
| 🕮 Language                                                            |                                           | Option C<br>ID              | Connection Settings for                      | Load value                                  | Stat. No.                         |                            | <u> </u>    |                                  |
|                                                                       |                                           | Type V                      | 'alue (text)                                 |                                             | Station                           |                            |             |                                  |
| Station                                                               |                                           | Active                      |                                              |                                             | Rep                               | Super User                 | <u>(8</u> ) |                                  |
| Rep                                                                   |                                           | Numeric<br>Do not use entry |                                              |                                             | Rep Group                         |                            | da l        |                                  |
| 击 Rep hierarchy                                                       |                                           | Default Value               | nter the connection cottin                   | as used to cond o mails :                   | in CMTD here                      |                            |             |                                  |
| 击 Hierarchy Change                                                    |                                           | Company                     | nicer the confine caon secon                 | ys useu to seriu enitais v                  | na prime nere.                    |                            |             |                                  |
| Rights                                                                |                                           | Value ]                     | QUXuMNYKAVHdP1EZGqV<br>+3Bip0BtaxzXvDOnEmP7m | 8tRyqwG7e6TXB7tOkyC<br>BPx2Haraw3Ei2DdaAIYh | xbPAFABaV7ulcsd<br>aEGW+H0ivRSiOO | 00/6C+sLe6Rmrs6HOhz<br>AiM | ^           |                                  |
| Iriggers                                                              |                                           | Ŀ                           | +LOKi3nOgETowmL4IN7pjTt                      | 01kHL2JA1qgp7s/wsDw9                        | VA8544ExJ4sTpb                    | 2b50ENzSATfbBbiGhoTO       | h5rBOTY9Q V |                                  |
| a a Ienant                                                            |                                           | Value Comment               |                                              |                                             |                                   |                            |             |                                  |
|                                                                       |                                           |                             |                                              |                                             |                                   |                            |             |                                  |
| upaate.Crawi win - rugnts - super Use<br>① File Edit View Data Info E | er - (Contiguration)<br>xtras Window Help |                             |                                              |                                             |                                   |                            |             | - 6 X                            |
| Opdate                                                                | 0000000000                                |                             |                                              |                                             |                                   |                            |             | 0                                |
| CRM Process Configuration                                             | 🔽 Configuration                           |                             | i 🖶 🔕 🖩 🚄 🗃                                  |                                             |                                   |                            |             | Sorted by: (1) StaNo 🛛 🗶<br>Edit |
| 🐊 Login role                                                          |                                           | Category G                  | eneral Settings                              | TP                                          |                                   |                            | z z         |                                  |

| 🚂 Login role             |   | C                        | Category General Settings                  |                        | 1                                 |              |   |
|--------------------------|---|--------------------------|--------------------------------------------|------------------------|-----------------------------------|--------------|---|
| 🖽 Language               |   |                          | Option Connection Settings for SMTP<br>ID  | Stat. No.              | <u>×</u>                          |              |   |
| Etation                  |   |                          | Type Value (text) Active                   | Station<br>Rep Super U | Jser 🔝                            |              |   |
| Rep                      | Г |                          | Numeric                                    | Rep Group              | ណ៍                                |              |   |
| Rep hierarchy            |   | Connection Settings      |                                            | Of the Configuration   |                                   | ×            |   |
| 击 Hierarchy Change       |   | Sender                   | Jorge Arevalo (super user)                 | Client Secret:         | Ekn80~ZmtBrPiONO15XvCDbtah        | ×N~KhoffCeP. |   |
| Rights                   |   | E-mail:                  | JorgeArevalo@CoyoteIndigo24.onmicrosoft.co | Client ID:             | e849dd6a-0cb3-45ef-9d3b-0f135     | 5545a52e     |   |
| ① Iriggers               |   | User name:               |                                            | Tenant ID:             | d4c958e6-5a45-41ce-8a3a-6f580     | 073ab82b     |   |
| a a Ienant               |   | Password:                |                                            | Scope:                 | https://outlook.office365.com/.de | efault       |   |
| Ienant Rights            |   | Authentication<br>method | AUTH_OAUTH2(Exchange Online) ~             |                        |                                   |              |   |
| Station configuration    |   | Connection               |                                            | Authority:             | https://login.microsoftonline.com |              |   |
| System Lock              |   | Server / IP:             | smtp.office365.com                         | V                      | alidate OAuth Configuration       |              |   |
| Sup User Tracking        |   | SMTP port:               | 587 SSL Flags                              |                        |                                   |              |   |
| <u>S</u> ession Tracking |   | Format:                  | TEXT ~                                     |                        |                                   |              |   |
| Process Tracking         |   | Phoney.                  |                                            |                        |                                   |              | ĺ |
| Log - Read               |   |                          | OK Cancel                                  |                        |                                   |              |   |
| 🐨 Log - Write            | L |                          |                                            |                        |                                   |              |   |

### Aurea CRM Web - SMTP Setup

To enable SMTP with OAuth2 in **Aurea CRM Web**, your web.config file must include the custom <oauthMailSettings> section. This enables secure, token-based email sending via Office 365.

#### If you're upgrading an existing installation:

Update web.config to include:

```
Unset
<configuration>
<configSections>
<section name="oauthMailSettings"
type="update.Crm.Emails.MailSettingsSection, update.Crm"/>
</configSections>
```

```
<oauthMailSettings>
  <smtp deliveryMethod="Network">
    <network
      host="smtp.office365.com"
      port="587"
      defaultCredentials="false"
      enableSsl="true" />
    <oauth
      clientId="YOUR_CLIENT_ID"
      clientSecret="YOUR_CLIENT_SECRET"
      tenant="YOUR_TENANT_ID"
      scope="https://outlook.office365.com/.default"
      authority="https://login.microsoftonline.com" />
 </smtp>
</oauthMailSettings>
<system.web>
 <httpRuntime targetFramework="4.8" requestValidationMode="4.0" />
</system.web>
```

```
</configuration>
```

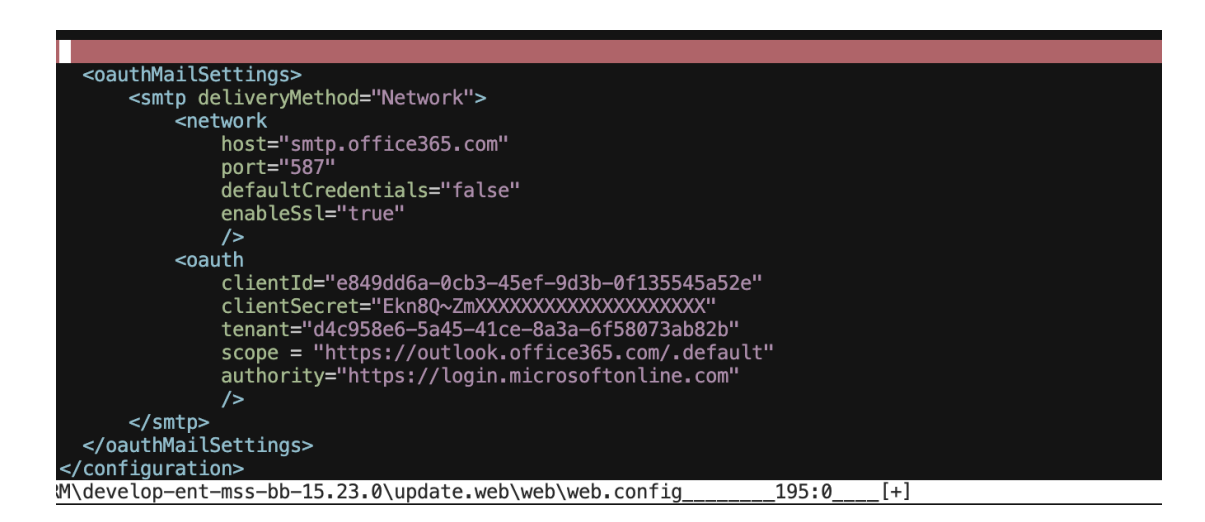

#### 1 Important Notes:

• If both <oauthMailSettings> and <system.net><mailSettings> are present, OAuth2 will be used.

The legacy Basic Auth config is ignored unless the OAuth section is missing.

- Make sure targetFramework is set to **4.8**. Older installations often default to 4.5, which is **not compatible** with the OAuth implementation.
- Default sender is the logged-in user's email. The email address if taken from the **REP** info area

### **Behavior Differences: Basic Auth vs OAuth2**

| Aspect                          | SMTP with Basic Auth                                   | SMTP with OAuth2 (client credentials)                     |
|---------------------------------|--------------------------------------------------------|-----------------------------------------------------------|
| Authentication method           | Username + password                                    | Access token via client ID + secret                       |
| Supported platforms             | CRM Win, CRM Web                                       | CRM Win 15.24+, CRM Web<br>15.24+                         |
| Sender in CRM Win               | Defined in smtp.cfg (system or per-user)               | Same — defined in smtp.cfg                                |
| Sender in CRM Web               | Logged-in user                                         | Logged-in user                                            |
| Config location (CRM<br>Win)    | smtp.cfg,mm.ini                                        | <pre>smtp.cfg (same mechanism)</pre>                      |
| Config location (CRM<br>Web)    | <mailsettings> <b>in</b><br/>web.config</mailsettings> | <oauthmailsettings> in<br/>web.config</oauthmailsettings> |
| Per-user override<br>(CRM Win)  | Yes — user-specific smtp.cfg                           | Yes — user-specific smtp.cfg                              |
| System-wide config<br>(CRM Win) | Yes — shared smtp.cfg in update.win/system             | Same — shared smtp.cfg in update.win/system               |
| MAPI support                    | Still available (separate feature)                     | Still available (unchanged)                               |
| EWS module                      | Available for sync and CRM<br>Web email                | Same — functionality remains unchanged                    |
| Credential storage              | Password stored encrypted                              | Client secret stored encrypted (same mechanism)           |

## **Troubleshooting Common Issues**

| Issue                                     | Solution                                                                                                    |
|-------------------------------------------|----------------------------------------------------------------------------------------------------|
| OAuth -<br>Configuration -<br>Errors      | Check Azure permissions (SMTP.SendAsApp)<br>Confirm app registration - Ensure correct Tenant ID, Client ID,<br>and Client Secret                                                                                                    |
| Token -<br>expiration/failures -          | Tokens expire ~1 hour; they're auto-refreshed on send<br>Check firewall/proxy settings blocking outbound requests<br>Verify system clock is correct                                                                                                   |
| Email sending fails -<br>(unauthorized) - | Confirm mailbox access with Add-MailboxPermission<br>Double-check the App Object ID used in the command                                                                                                    |
| Old config still -<br>active -            | Remove <system.net><mailsettings> from<br/>web.config<br/>Ensure the correct oauthMailSettings section is present<br/>In CRM Win, make sure the smtp.cfg in the <b>system</b> folder<br/>doesn't override your new config</mailsettings></system.net> |
| SMTP settings not - saving (CRM Win)      | Ensure <b>Store credentials</b> is checked in the Connection Settings screen                                                                                                    |
| Validation fails in - CRM Win -           | Use <b>Validate OAuth Configuration</b> button - Confirm correct values in OAuth fields<br>Check for clipboard copy/paste errors (e.g. extra spaces)                                                                                                  |
| CRM Web doesn't -<br>start -              | Make sure web.config has the <configsections> entry<br/>for oauthMailSettings<br/>Remove invalid/partial config sections - Test locally on the<br/>same machine to bypass network routing issues</configsections>                                     |
| Email silently fails                      | Check update.win/system/db/u8_base_ <user>.log<br/>(CRM Win)<br/>Check update.web/web.data/log/web.log (CRM Web)<br/>Look for SMTP or token errors</user>                                                                                             |

## **References & Further Reading**

- Exchange Online to retire Basic auth for Client Submission (SMTP AUTH) | Microsoft Community Hub
- <u>Microsoft announcement: SMTP OAuth client credentials flow</u>
- Enable or disable SMTP AUTH in Exchange Online | Microsoft Learn
- Aurea CRM Documentation: <u>Sending Emails via SMTP</u>